### FLORIDA INTERNATIONAL UNIVERSITY

William Brogel

LET!

## FIU Check-In 2.0 Student Guide

# Setting up the App

- 1. Download FIU Check In 2.0 App
- 2. Open The App
  - The app will ask for permission to use location and notification privileges.
- **3.** Select FIU Users
  - At the FIU login page, enter your FIU student username and password

FIU Check-In app now uses Bluetooth beacons to verify your check-in from within the classroom.

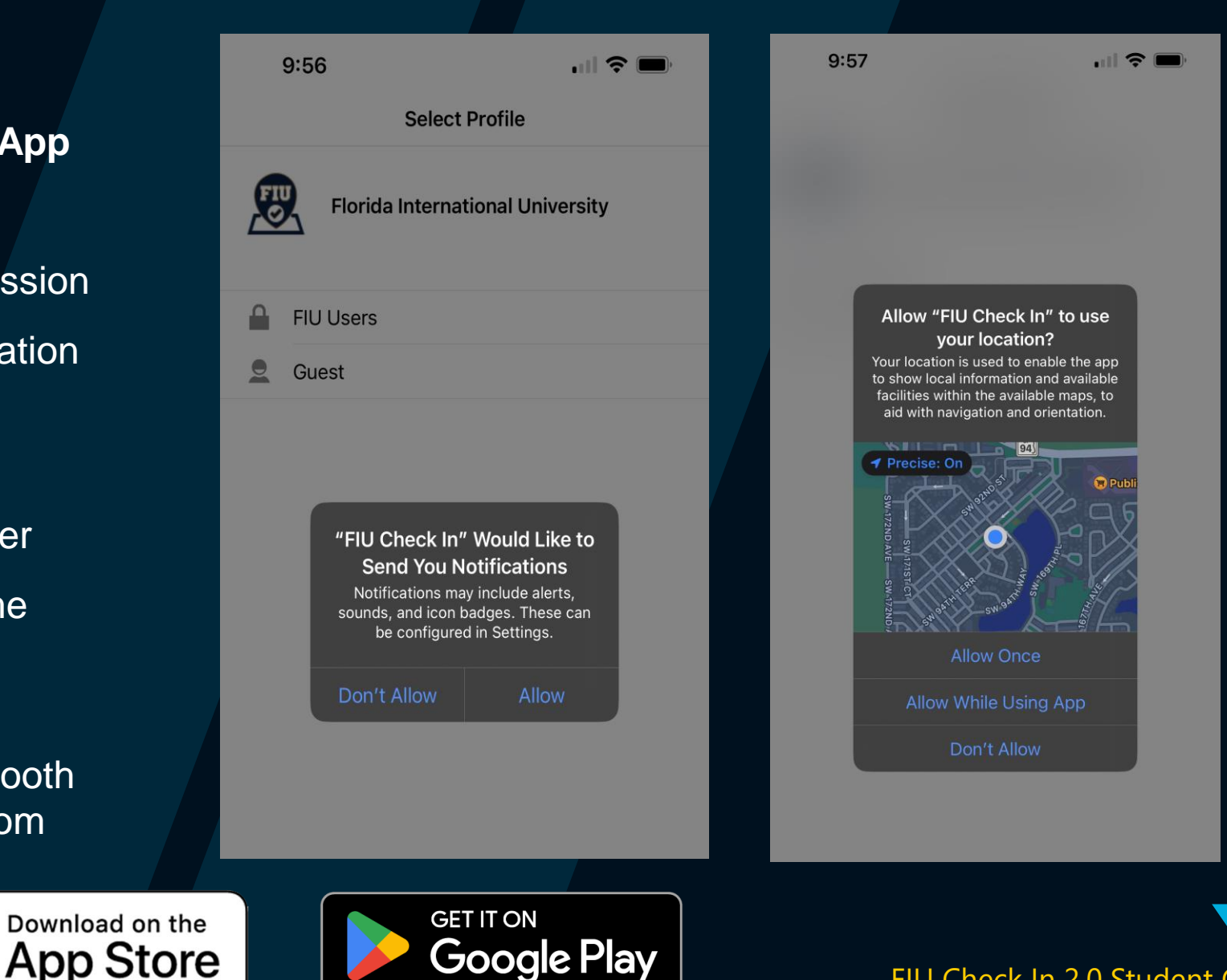

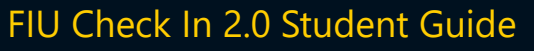

### How to Check In

#### 1. Open the FIU Check In app, Select "Student Check-In"

This tile is located on the Home Page of the app. If Bluetooth was not allowed previously, the app will ask for permission.

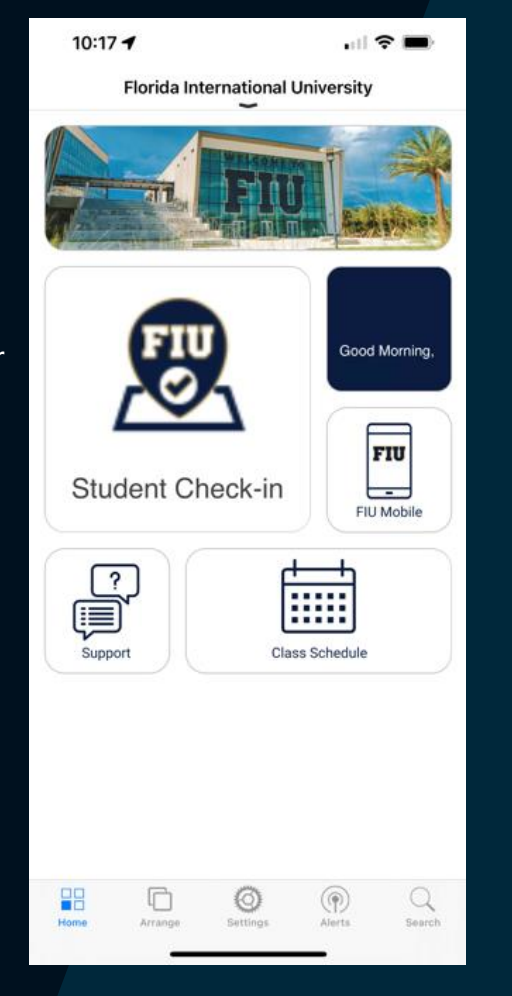

### 2. Select the Class

If you are within the check-in window of your class, the option to "Check In Now" will appear.

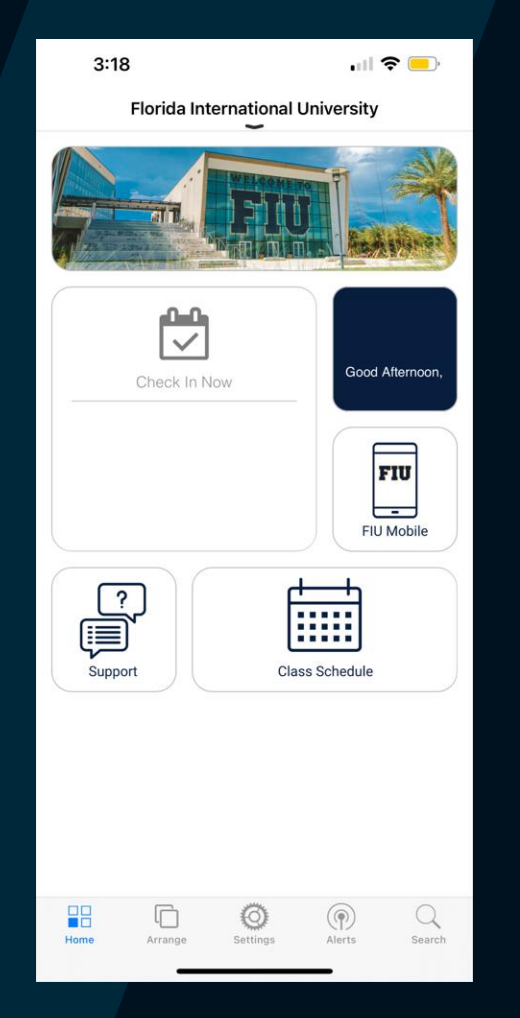

### 3. Confirmation

A green check mark will display once the attendance has been captured.

#### FIU Check In 2.0 Student Guide

## Check-In History

Not sure you've checked in? Verify it.

To view your Check In History:

- 1. Open the FIU Check-In App
- 2. Select the "Student Check In" tile on the homepage.
- **3**. Select "Attendance History" option at the bottom of the screen.

Here you will find a list of all Check-Ins.

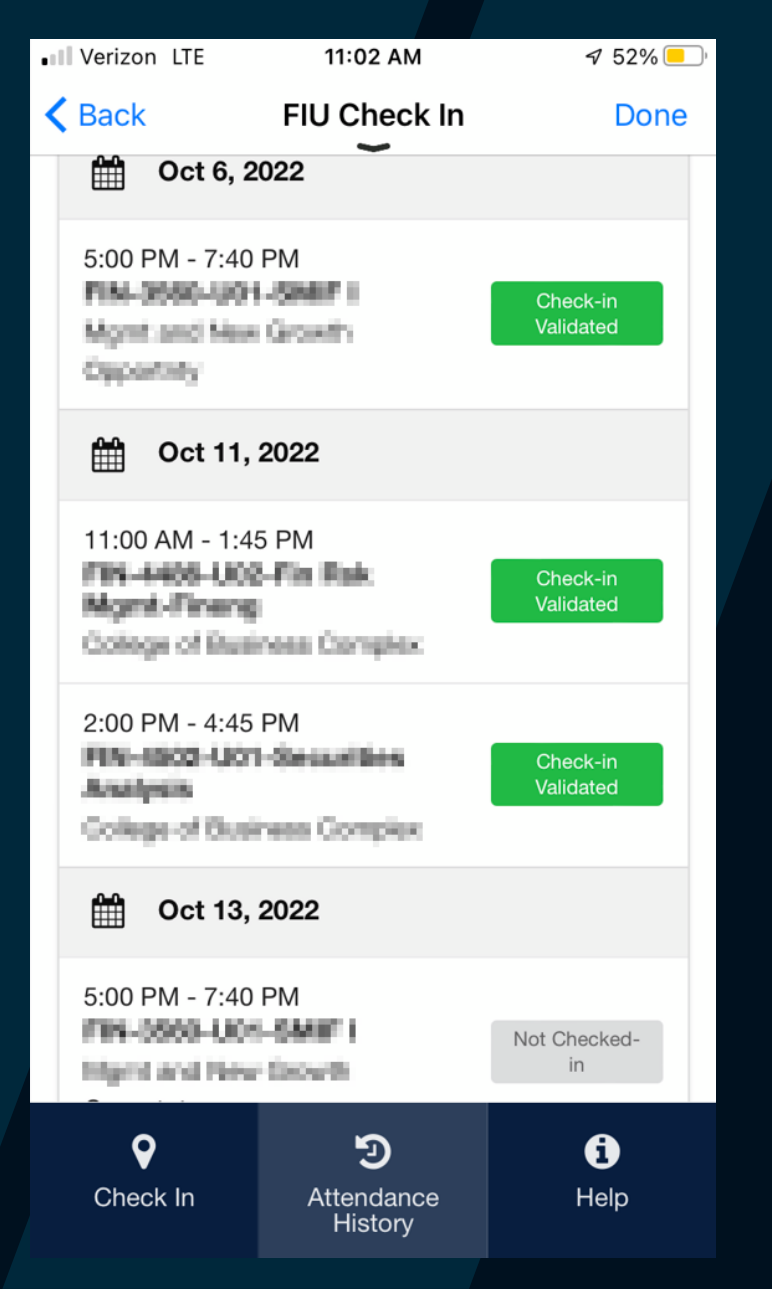

FIU Check In 2.0 Student Guide

### **Validation Meanings**

If your attendance was not Validated (Green), then you may have received one of the following messages.

"Invalid Check-In" – This means that the system determined the student was not in class.

"Check-In Captured – Unable to Validate" – This means that the system was not able to gather enough information to determine where the student was. (Location not found)

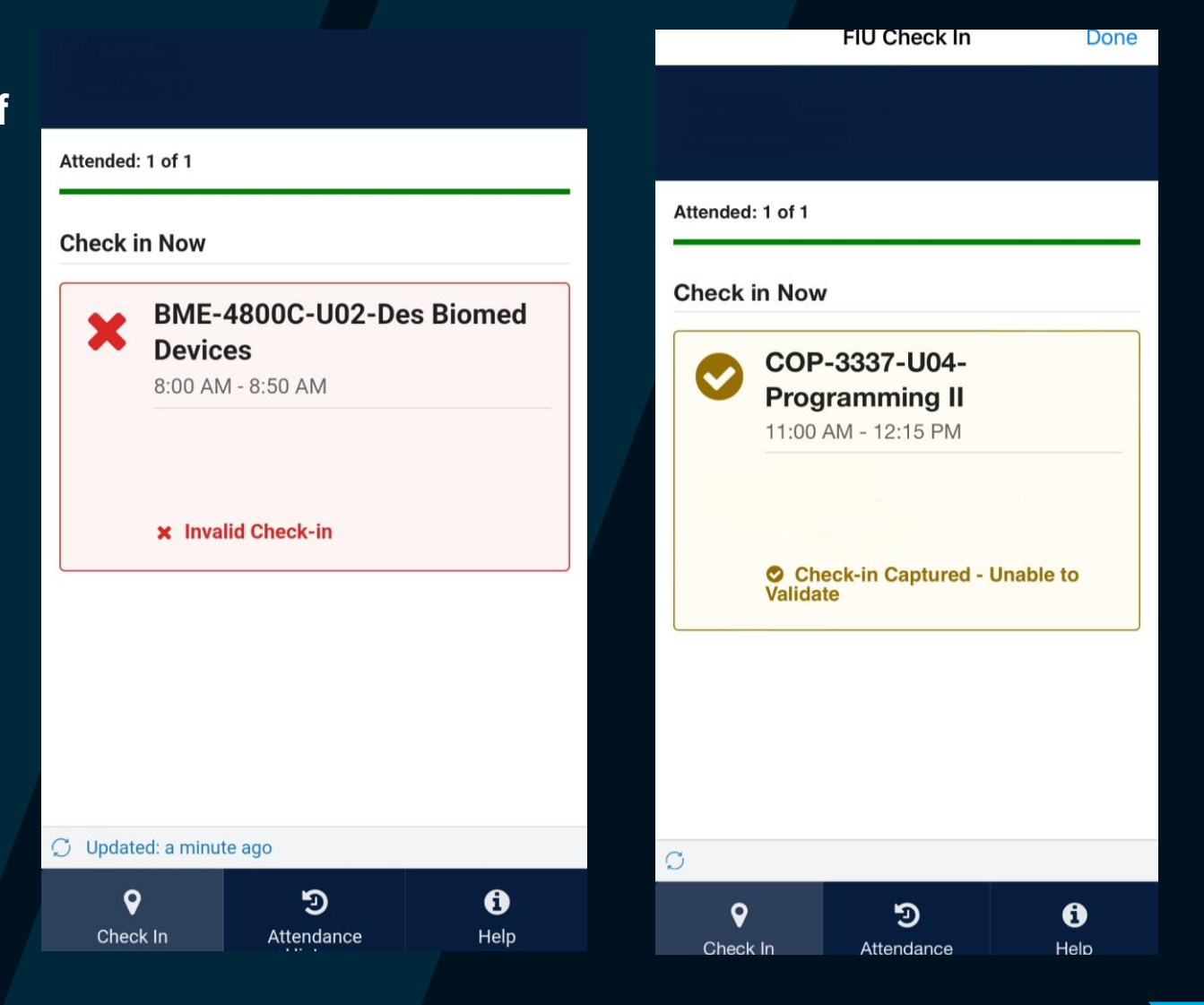

### **FIU Check-In Tips**

- When using FIU Check-In we highly recommend being on FIU Secure Wi-Fi, FIU Wi-Fi is for guests and poor cell signal can affect your ability to check in.
- For your convenience FIU Check-In allows you to check in up to 10 minutes prior to class's scheduled start time.
- FIU Check-In will now only work with the new FIU Check-In 2.0 app.
- FIU Check-In app now uses Bluetooth beacons to verify your check-in from within the classroom. It is important to have your Bluetooth enabled on your device and the app.
- Did you forget your phone or is your phone's battery dead? Not a problem, your instructor can manually check you in.
- Check-In History can be checked through the app, including any successful and missed check ins for the semester.
- Please make sure to only check in while physically in class, if not, you will receive an invalid mark.

### **Technical Support**

For assistance with FIU Check-In please contact Educational Technology Services (ETS) at <u>etshelp@fiu.edu</u> or (305) 348-2814.

To best assist you with your issue please include your Panther ID, Course ID, Date/Time of Issue, a detailed description, and any available screenshots.

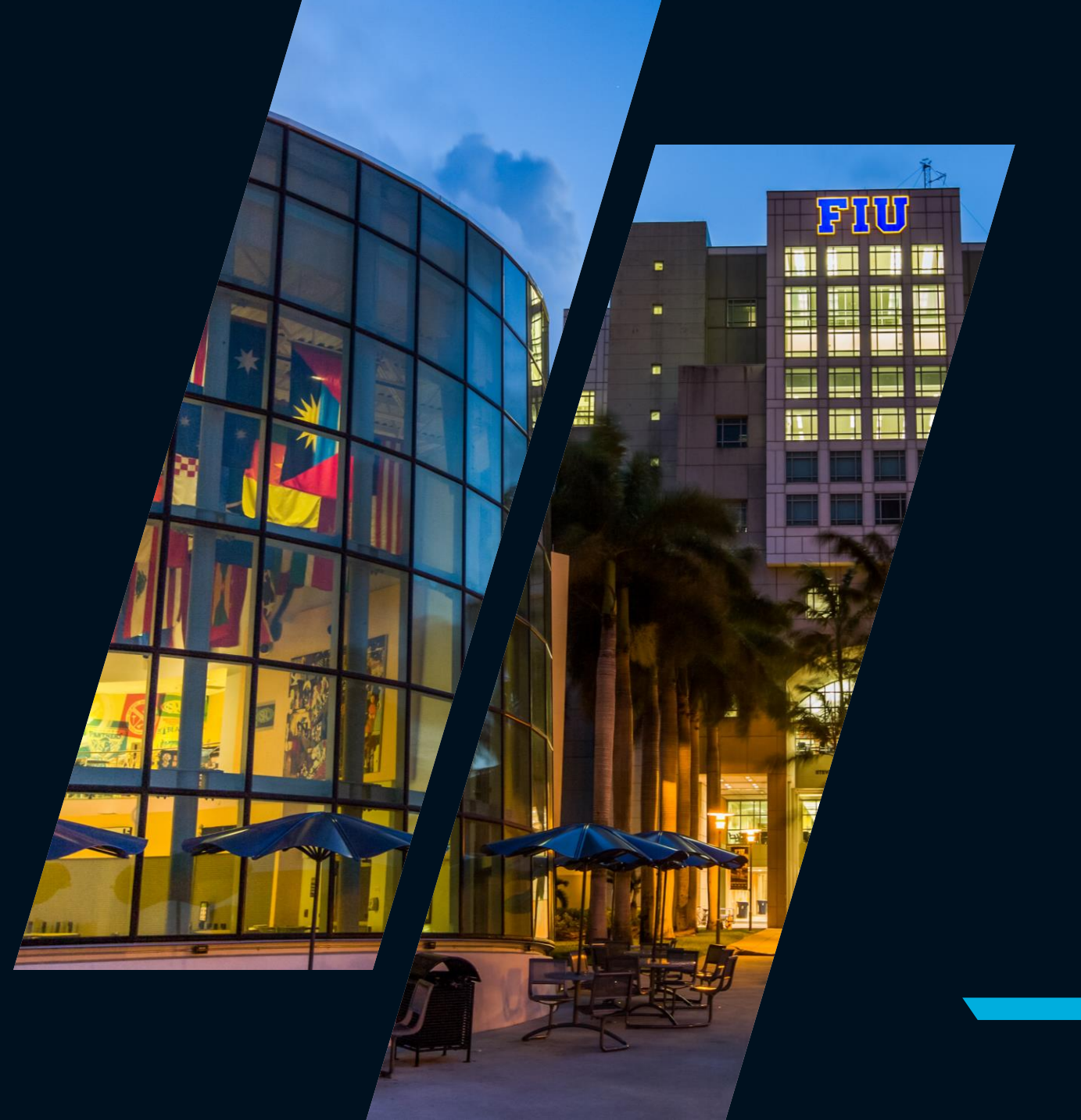